# Configurazione del clustering sui dispositivi Cisco FirePOWER serie 7000 e 8000

# Sommario

Introduzione Prerequisiti Requisiti Componenti usati Configurazione Aggiunta di un cluster Interruzione di un cluster Condivisione dello stato Risoluzione dei problemi Dispositivo non configurato correttamente Tutti i membri HA devono avere criteri aggiornati Documenti correlati

# Introduzione

Il clustering dei dispositivi fornisce ridondanza della configurazione e delle funzionalità di rete tra due dispositivi o stack. In questo articolo viene descritto come configurare il clustering sui dispositivi Cisco Firepower serie 7000 e 8000.

# Prerequisiti

Prima di tentare di stabilire un cluster, è necessario avere familiarità con le varie funzionalità del clustering. Cisco consiglia di leggere la sezione <u>Clustering Device</u> del manuale FireSIGHT System User Guide per ulteriori informazioni.

### Requisiti

Entrambi i dispositivi devono avere i seguenti componenti identici:

1. Stessi modelli hardware

**Nota:** Impossibile configurare uno stack e un singolo dispositivo in un cluster. Devono essere in uno stack dello stesso tipo o di due dispositivi singoli simili.

- Stessi moduli di rete (Netmod) negli stessi slot
   Nota: Le netmod di stack non vengono prese in considerazione quando vengono controllati i prerequisiti del cluster. Sono considerati uguali a uno slot vuoto.
- 3. Stesse licenze e devono essere esattamente le stesse. Se un dispositivo dispone di una licenza aggiuntiva, non è possibile formare il cluster.
- 4. Stesse versioni software
- 5. Stesse versioni VDB

6. Stessi criteri NAT (se configurati)

#### Componenti usati

- Due Cisco Firepower 7010 nella versione 5.4.0.4
- FireSIGHT Management Center 5.4.1.3

**Nota**: le informazioni discusse in questo documento fanno riferimento a dispositivi usati in uno specifico ambiente di emulazione. Su tutti i dispositivi menzionati nel documento la configurazione è stata ripristinata ai valori predefiniti. Se la rete è operativa, valutare attentamente eventuali conseguenze derivanti dall'uso dei comandi.

### Configurazione

#### Aggiunta di un cluster

1. Selezionare **Device > Device Management.** 

2. Selezionare i dispositivi da raggruppare. Nella parte superiore destra della pagina, selezionare l'elenco a discesa **Aggiungi**.

#### 3. Selezionare Aggiungi cluster.

|                                                                                  |                               |               |                                     | By Group 🗸                  | 💿 Add 🔻                   |
|----------------------------------------------------------------------------------|-------------------------------|---------------|-------------------------------------|-----------------------------|---------------------------|
| Name                                                                             | License Type                  | Health Policy | System Policy                       | Access Control Policy       | Add Device                |
| ⊿ 💋 Ungrouped (4)                                                                |                               |               |                                     |                             | Add Group     Add Cluster |
| <ul> <li>10.5.4.3</li> <li>10.5.4.3 - Virtual Device 64bit - v5.4.0.3</li> </ul> | Protection, Control, Malware, | Stack Test    | Initial System Policy 2015-07-23 21 | 14 Default Access Control   | Add Stack                 |
| 192.0.2.112<br>192.0.2.112 - 3D7010 - v5.4.0.3                                   | Protection, Control, Malware, | Stack Test    | Initial System Policy 2015-07-23 21 | 4 Default Access Control    | 🗹 🥔 🗒                     |
| 192.0.2.152<br>192.0.2.152 - 3D7010 - v5.4.0.3                                   | Protection, Control, Malware, | Stack Test    | Initial System Policy 2015-07-23 21 | :4 9 Default Access Control | 🗹 🦉 🗓                     |

4. Viene visualizzata la finestra popup **Aggiungi cluster**. Verrà visualizzata la seguente schermata. Specificare gli indirizzi IP dei dispositivi attivi e di backup.

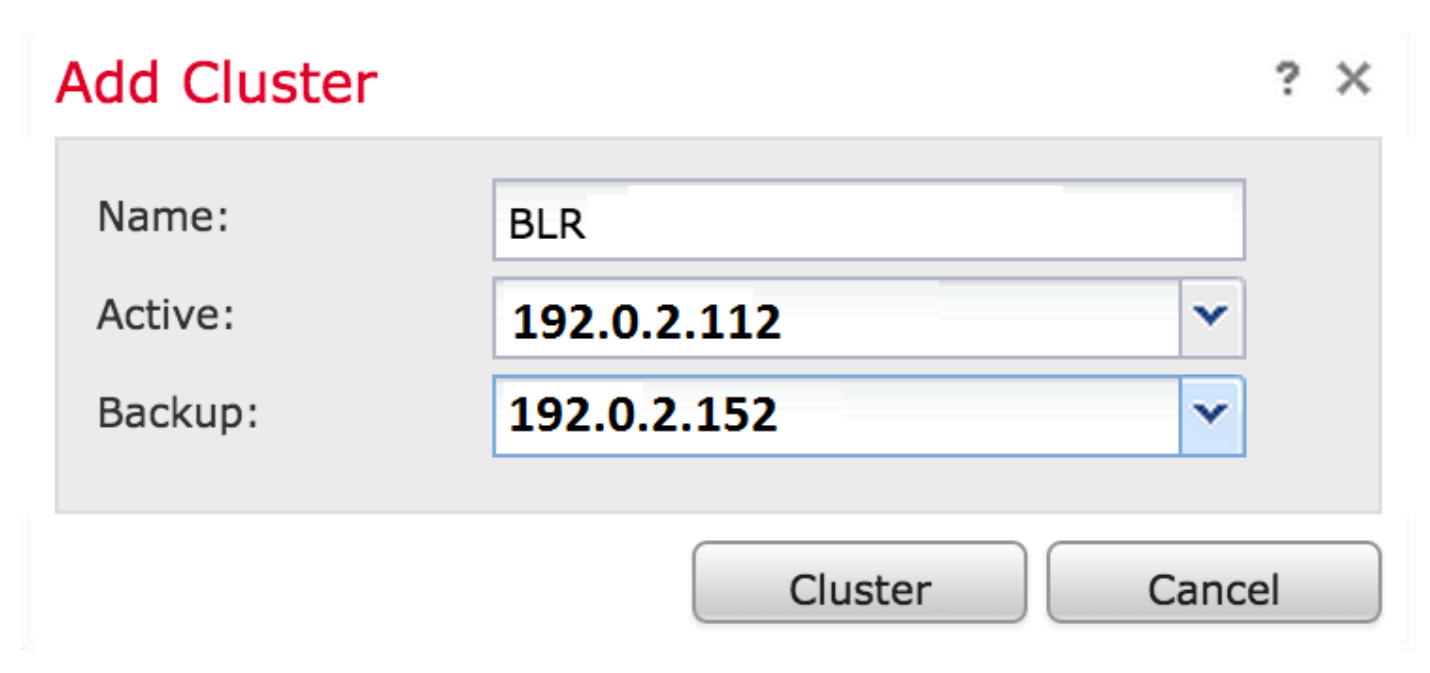

5. Fare clic sul pulsante Cluster. Se vengono soddisfatti tutti i prerequisiti, verrà visualizzata la

finestra di stato Aggiunta cluster per un massimo di 10 minuti.

| Please Wait    |  |
|----------------|--|
| Adding cluster |  |
|                |  |
|                |  |

6. Una volta creato il cluster, le periferiche aggiornate saranno disponibili nella pagina **Gestione periferiche**.

| BLR-Cluster<br>3D7010 Cluster                           |                                          |                                                                   | w 🥒 🕏 🌼 🗎 |
|---------------------------------------------------------|------------------------------------------|-------------------------------------------------------------------|-----------|
| 192.0.2.112 (active)<br>192.0.2.112 - 3D7010 - v5.4.0.3 | Protection, Control, Malware, Stack Test | Initial System Policy 2015-07-23 21:4 \rm Opefault Access Control | P         |
| 192.0.2.152<br>192.0.2.152 - 3D7010 - v5.4.0.3          | Protection, Control, Malware, Stack Test | Initial System Policy 2015-07-23 21:4 🛛 Default Access Control    | Þ         |

7. È possibile cambiare il peer attivo in un cluster facendo clic sulla freccia di rotazione accanto all'icona a forma di matita.

| ⊿ ⊛ BLR-Cluster<br>3D7010 Cluster                       |                               |            |                                                                | <i>d</i> <b>1</b> |
|---------------------------------------------------------|-------------------------------|------------|----------------------------------------------------------------|-------------------|
| 192.0.2.112 (active)<br>192.0.2.112 - 3D7010 - v5.4.0.3 | Protection, Control, Malware, | Stack Test | Initial System Policy 2015-07-23 21:4 🛛 Default Access Control | P                 |
| 192.0.2.152<br>192.0.2.152 - 3D7010 - v5.4.0.3          | Protection, Control, Malware, | Stack Test | Initial System Policy 2015-07-23 21:4 Default Access Control   | Je .              |

### Interruzione di un cluster

Èpossibile interrompere un cluster facendo clic sull'opzione Interrompi cluster accanto all'icona Cestino.

| BLR-Cluster     3D7010 Cluster                          |                                          |                                                              | g 🥖 🍣 🌍 🛙 |
|---------------------------------------------------------|------------------------------------------|--------------------------------------------------------------|-----------|
| 192.0.2.112 (active)<br>192.0.2.112 - 3D7010 - v5.4.0.3 | Protection, Control, Malware, Stack Test | Initial System Policy 2015-07-23 21:4 Default Access Control | P         |
| 192.0.2.152<br>192.0.2.152 - 3D7010 - v5.4.0.3          | Protection, Control, Malware, Stack Test | Initial System Policy 2015-07-23 21:4 Default Access Control | di        |

Dopo aver fatto clic sull'icona del Cestino, verrà richiesto di rimuovere la configurazione dell'interfaccia dal dispositivo di backup. Selezionare **Sì** o **No**.

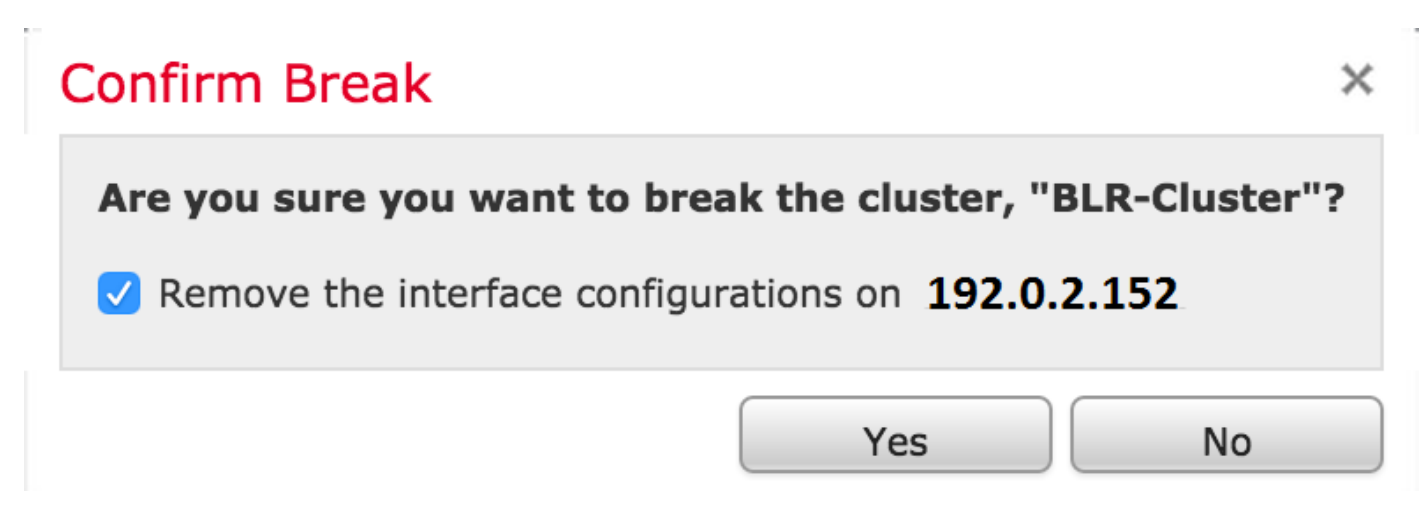

Èinoltre possibile eliminare un cluster e annullare la registrazione dei dispositivi dal centro di gestione facendo clic sul **Cestino**.

Se il dispositivo ha perso l'accesso al Management Center, è possibile interrompere il clustering utilizzando il seguente comando della CLI:

#### > configure clustering disable

#### Condivisione dello stato

La condivisione dello stato in cluster consente ai dispositivi o agli stack in cluster di sincronizzare gli stati, in modo che se uno dei dispositivi o degli stack si guasta, l'altro peer può subentrare senza alcuna interruzione nel flusso del traffico.

**Nota:** Prima di configurare la condivisione dello stato cluster, è necessario configurare e abilitare le interfacce di collegamento ad alta disponibilità (HA, High Availability) su entrambi i dispositivi o sui dispositivi principali in stack del cluster.

Attenzione: L'attivazione della condivisione dello stato rallenta le prestazioni del sistema.

Per abilitare la condivisione dello stato su un collegamento HA, eseguire la procedura seguente:

- 1. Passare a **Dispositivi > Gestione dispositivi**. Selezionare il cluster e modificarlo.
- 2. Selezionare la scheda Interfacce.
- 3. Selezionare il collegamento che si desidera impostare come collegamento HA.
- 4. Fare clic su modifica (icona matita). Viene visualizzata la finestra Modifica interfaccia.

| Edit Interfa | ice                                         | ? ×  |
|--------------|---------------------------------------------|------|
| (            | None Passive Inline Switched Routed HA Link |      |
| Enabled:     |                                             |      |
| Mode:        | Autonegotiation                             | ~    |
| MDI/MDIX:    | Auto-MDIX                                   | ~    |
| MTU:         | 9922                                        |      |
|              |                                             |      |
|              | Save                                        | ncel |

- 5. Dopo aver abilitato il collegamento e configurato le altre opzioni, fare clic su Salva.
- 6. Passare alla scheda Cluster. Nella sezione destra della pagina verrà visualizzata una sezione

denominata Condivisione di stati.

| State Sharing            |          | Ø |
|--------------------------|----------|---|
| Enabled:                 | No       |   |
| Statistics:              | (a)      |   |
| HA Link                  | ⊚ (s1p3) |   |
| Minimum Flow Lifetime:   | 1000 ms  |   |
| Minimum Sync. Interval:  | 100 ms   |   |
| Maximum HTTP URL Length: | 32       |   |

7. Fare clic sull'icona della matita per modificare le opzioni di condivisione dello stato.

8. Assicurarsi che l'opzione Abilitato sia selezionata.

9. Facoltativamente, è possibile modificare Durata flusso, Intervallo sincronizzazione e Lunghezza massima URL HTTP.

Condivisione dello stato attivata. È possibile controllare le statistiche del traffico facendo clic sull'icona della lente di ingrandimento accanto a Statistiche. Verranno visualizzate le statistiche del traffico per entrambi i dispositivi come mostrato di seguito.

|                             | Active Peer    | Backup Peer    |  |
|-----------------------------|----------------|----------------|--|
| Device                      | 10.122.144.203 | 10.122.144.204 |  |
| Messages Received (Unicast) | 0              | 0              |  |
| Packets Received            | 0              | 0              |  |
| Total Bytes Received        | 0              | 0              |  |
| Protocol Bytes Received     | 0              | 0              |  |
| Messages Sent               | 0              | 0              |  |
| Packets Sent                | 0              | 0              |  |
| Bytes Sent                  | 0              | 0              |  |
| TX Errors                   | 0              | 0              |  |
| TX Overruns                 | 0              | 0              |  |
| Recent Logs                 | View           | View           |  |
|                             |                |                |  |
|                             |                |                |  |
|                             |                | Refresh        |  |

Quando la condivisione dello stato è abilitata e un'interfaccia sul membro Attivo non è attiva, tutte le connessioni TCP vengono trasferite al dispositivo di standby che è diventato Attivo.

### Risoluzione dei problemi

### Dispositivo non configurato correttamente

Se uno dei prerequisiti non viene soddisfatto, viene visualizzato il seguente messaggio di errore:

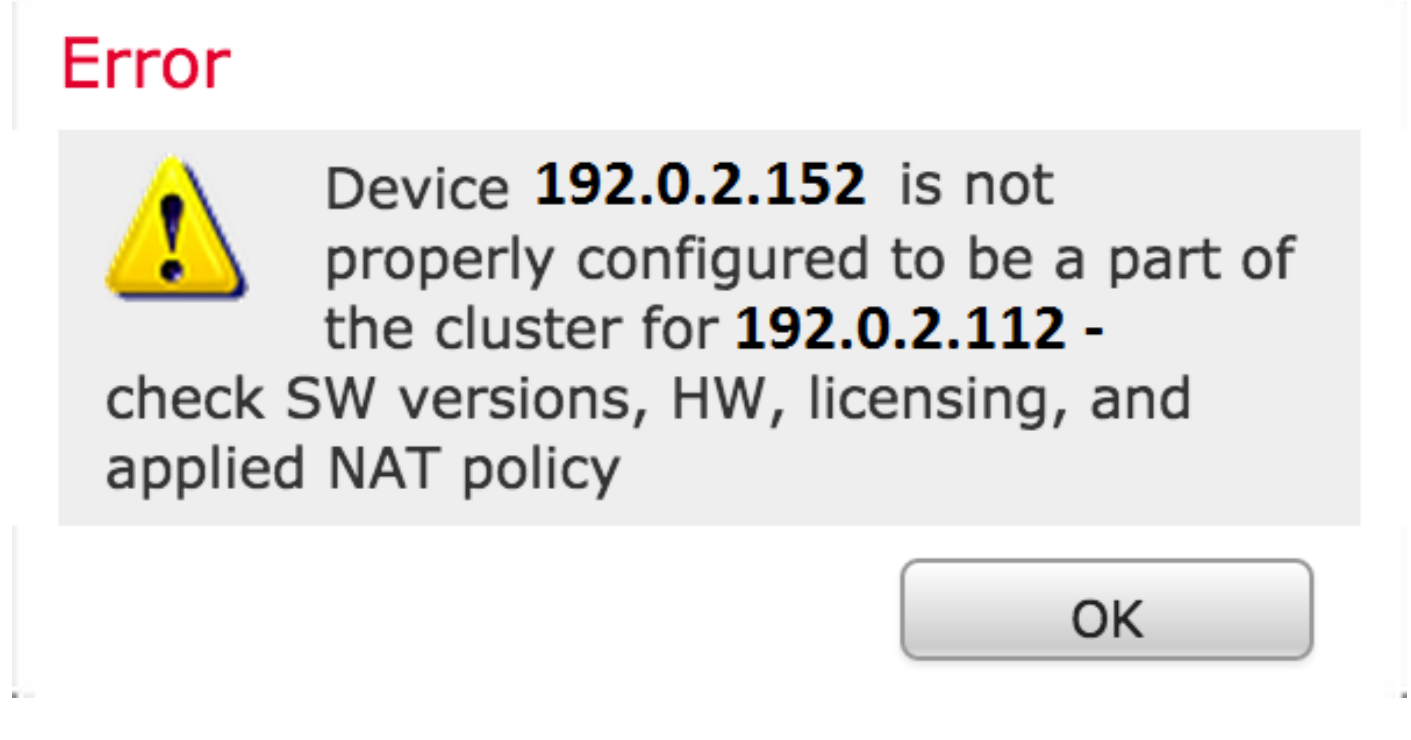

In Management Center passare a **Dispositivi > Gestione dispositivi** e verificare se entrambi i dispositivi dispongono delle stesse versioni software, modelli hardware, licenze e policy.

In alternativa, su un dispositivo è possibile eseguire il comando seguente per verificare il criterio di controllo dell'accesso applicato e la versione hardware e software:

Per verificare il criterio NAT, eseguire il comando seguente sul dispositivo:

**Nota:** Le licenze possono essere controllate solo nel Management Center, in quanto sono archiviate solo nel Management Center.

### Tutti i membri HA devono avere criteri aggiornati

Di seguito è riportato un altro possibile errore

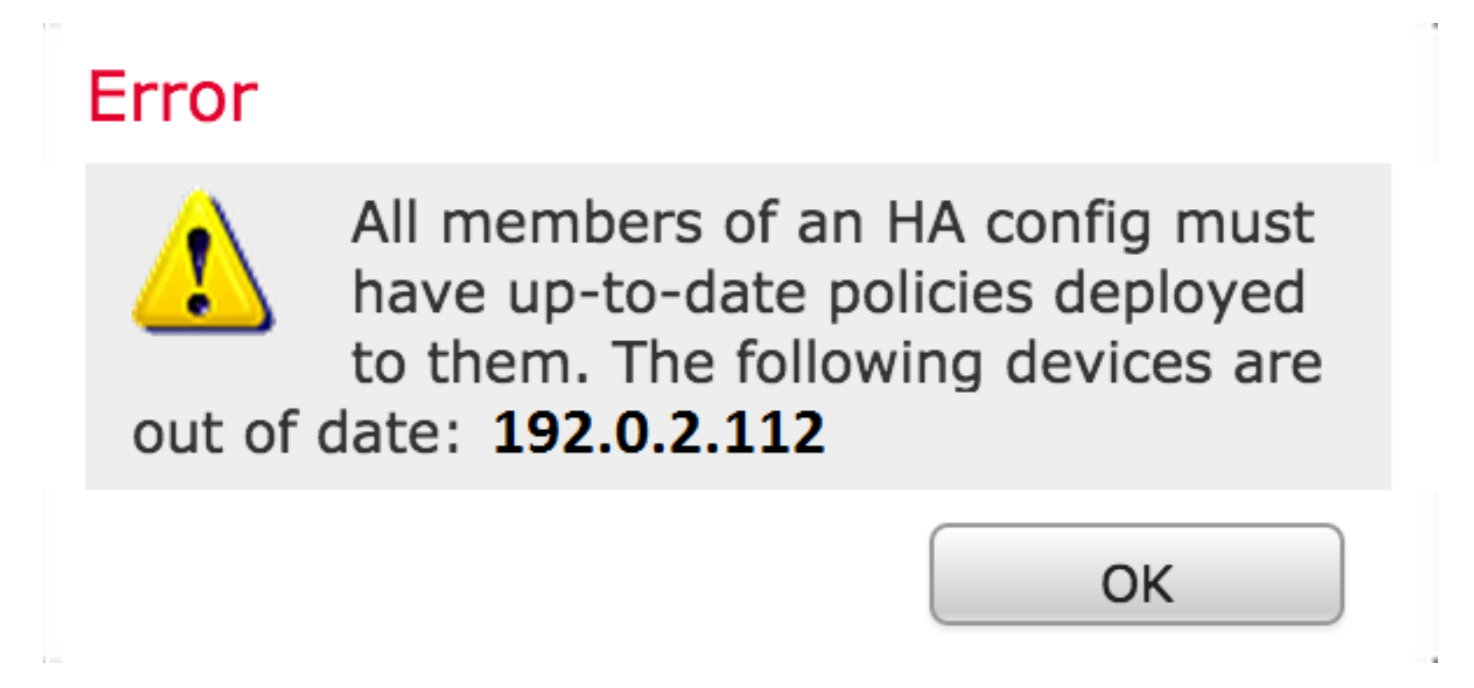

Questo errore si verifica quando i criteri di controllo di accesso non sono aggiornati. Riapplicare i criteri e ripetere il tentativo di configurazione del cluster.

# Documenti correlati

• Dispositivo di clustering - Guida per l'utente del sistema FireSIGHT